## Grower360 Error Page

Last Modified on 02/16/2024 3:55 pm CST

Growers seeing an Error page with the broken tractor and Oops message will need to clear cookies for the Grower360 site to correct the error.

## **Option 1: Copy and Paste**

- 1. Open a Chrome Browser tab.
- 2. Copy and paste the following into the URL bar: chrome://settings/siteData?searchSubpage=grower360
- 3. Select the Trash Can icon next to the Grower360 site name.

| ~ 1        | Settings - All sites × + |                                                |                       |
|------------|--------------------------|------------------------------------------------|-----------------------|
| <b>←</b> · | → C                      | page=grower360                                 |                       |
| 9          | Settings                 | Q. Search settings                             |                       |
| •          | You and Google           | ← All sites                                    | ् grower360 🛞         |
| Ê          | Autofill and passwords   |                                                |                       |
| •          | Privacy and security     | Sort by Most visited                           |                       |
| Ø          | Performance              | Total storage used by displayed sites: 51.8 MB | Delete displayed data |
| æ          | Appearance               | a.demo.grower360.net                           | v 🔳                   |
| Q          | Search engine            | 51.8 MB                                        |                       |

**Option 2: Over-the-Phone Instructions** 

- 1. Open Google Chrome.
- 2. Go to Settings.

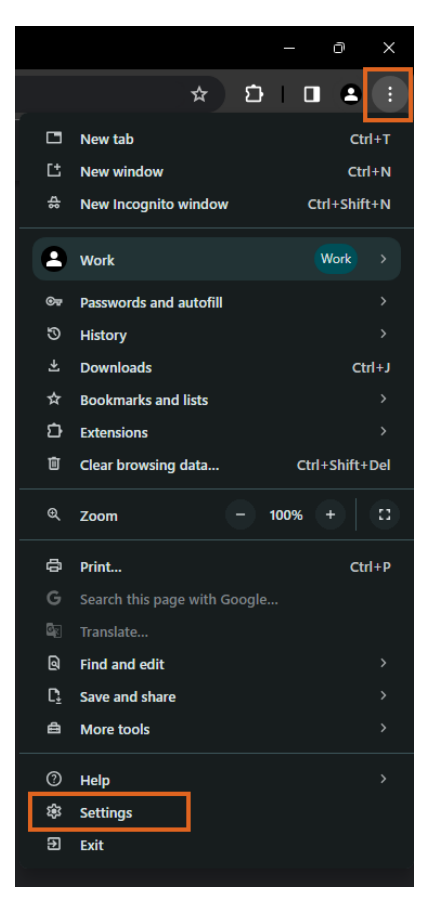

3. Select Privacy and security from the left navigation panel.

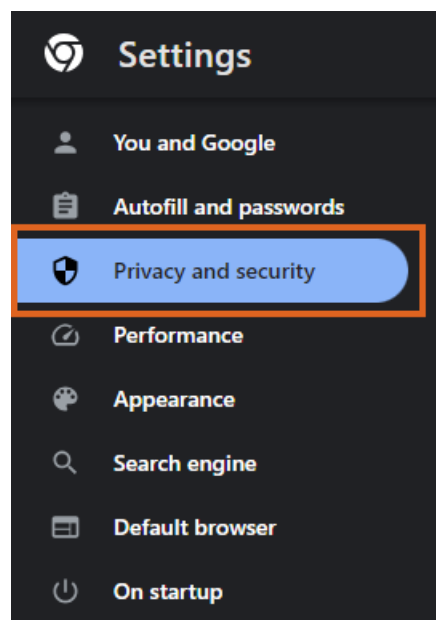

4. Choose Third-party cookies.

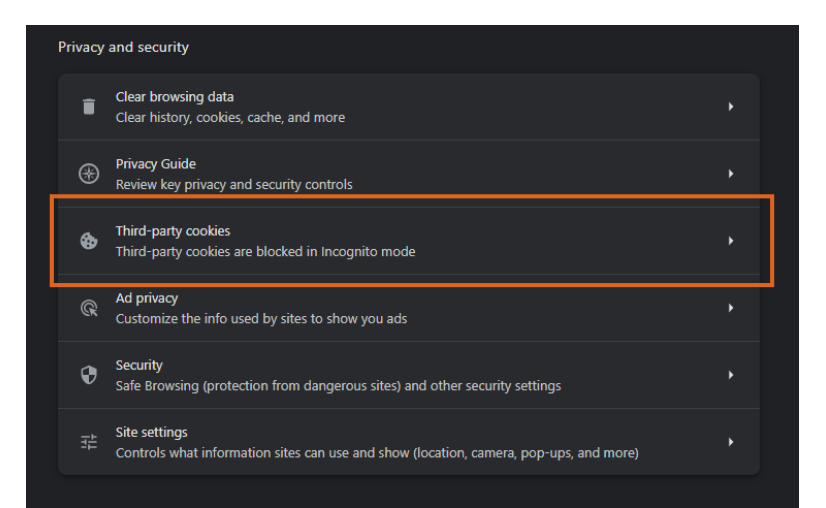

5. Scroll down and select See all site data and permissions.

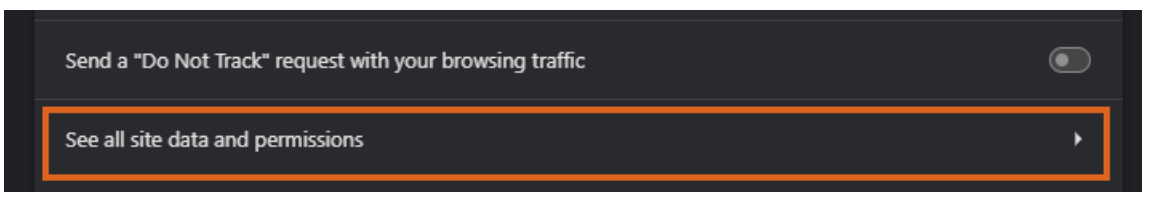

- 6. In the Search field, key in grower360 (all lowercase).
- 7. Choose the Trash Can icon.

| ✓ ✿ Settings - All sites × + |                        |                                                |                       |  |  |
|------------------------------|------------------------|------------------------------------------------|-----------------------|--|--|
| ← → C                        |                        |                                                |                       |  |  |
| 9                            | Settings               | Q. Search settings                             |                       |  |  |
| •                            | You and Google         | ← All sites                                    | ् grower360 🛛 🛞       |  |  |
| Ê                            | Autofill and passwords |                                                |                       |  |  |
| •                            | Privacy and security   | Sort by Most visited *                         |                       |  |  |
| Ø                            | Performance            | Total storage used by displayed sites: 51.8 MB | Delete displayed data |  |  |
| æ                            | Appearance             | a.demo.grower360.net                           | 🖃                     |  |  |
| Q                            | Search engine          | 51.8 MB                                        |                       |  |  |